# Unified Communications Manager، رادصإلاا 10.5 SAML SSO Configuration Example

# تايوتحملا

# ەمدقملا

SSO) نامألا ديكأتل (SAML) يداحألا لوخدلا ليجست ةغل نيوكت ةيفيك دنتسملا اذه فصي (SSO) نامألا ديكأتل (SSO) يداحأل ل اهتحص نم ققحتلاو Cisco Unified Communications Manager (CUCM).

# ةيساسألا تابلطتملا

## تابلطتملا

(NTP) ةكبشلا تقو لوكوتورب دادعا

رفوم نيب تقولاا قرف نأ نم دكأتلااو حيحصلا NTP دادعإ تيبثت بجي ،SAML SSO لمعي يكل ناوث ثالث زواجتي ال ةدحوملا تالاصتالا تاقيبطتو (IdP) ةيوهلا.

ريغ SAML ةباجتسإ" :أطخلاا اذه ىقلتت ،IdP و CUCM نيب ينمز قباطت مدع كانه ناك اذا يكل .IdP و CUCM مداوخ نيب نمازتم ريغ تقولا نوكي امدنع أطخلا اذه ثدحي دق ".ةحيحص IdP نيب تقولا قرف نأ نم دكأتلاو حيحصلا NTP دادعإ تيبثت كيلع بجي ،SAML SSO لمعي .ناوث ثالث زواجتي ال ةدحوملا تالاصتالاا تاقيبطتو

ل<u>ېل د</u>يف NTP تادادعا مسق ىل عجرا ،تاعاسلا ةنمازم ةيفيك لوح تامولعم ىلع لوصحل NTP تادادعا مسق ىل عجرا ،تاعاسلا <u>مى قدحوملاتال ايغشت ماظن قرادا</u> <u>نم قدحوملا تالاصتالا ليغشت ماظن قرادا</u>

## (DNS) لاجملا مسا مداخ دادعا

لماكلاب ةلەؤملا تالاجملا ءامسأ لحل DNS مادختسإ ةدحوملا تالاصتالا تاقيبطتل نكمي ةطساوب لحلل نيلباق فرعملاو ةمدخلا ورفوم نوكي نأ بجي .IP نيوانعل (FQDNs) .ضرعتسملا

## ةمدختسملا تانوكملا

ةيلاتلا ةيداملا تانوكملاو جماربلا تارادصإ ىلإ دنتسملا اذه يف ةدراولا تامولعملا دنتست

- Active Directory Federation Service (AD FS)، اك 2.0 دادصإلا IdP
- ةمدخ دوزمك 10.5 رادصإلا CUCM •
- جمانرب Microsoft Internet Explorer 10

نيوكتب تمق اذإ .اثيدح هتيبثت مت CUCM ىلإ دنتسملا اذه دنتسي :**ريذحت** اقفو تاوطخلا ضعب يطخت ىلإ رطضت دقف ،جاتنإلا يف لعفلاب دوجوم مداخ ىلع SSO جاتنإلا مداخ ىلع تاوطخلا ذيفنتب تمق اذإ ةمدخلا ريثأت مهف اضيأ بجي .كلذل لمعلا مدع تاعاس لالخ ءارجإلاا اذه ذيفنتب ىصويو.

ةصاخ ةيلمعم ةئيب يف ةدوجوملا ةزهجألاا نم دنتسملا اذه يف ةدراولا تامولعملا ءاشنإ مت. تناك اذا .(يضارتفا) حوسمم نيوكتب دنتسملا اذه يف ةمدختسُملا ةزهجألاا عيمج تأدب رمأ يأل لمتحملا ريثأتلل كمهف نم دكأتف ،ةرشابم كتكبش.

# ةيساسأ تامولعم

لوصولا نم نيلوؤسملا نكمي XML ىلع مئاق ةحوتفم ريياعم وذ تانايب قيسنت وه SAML هذه ددأ ىلإ لوخدلا ليجست دعب ةسالسب Cisco نم نواعتلا تاقيبطت نم ةددحم ةعومجم ىلإ نم ءزجك ةيلوألا تانايبلا لدابتي امدنع (CoT) ةقثلا ةرئاد SAML SSO ئشني .تاقيبطتلا ريفوتل IDp مدختسم تامولعم يف ةمدخلا دوزم قثي .ةمدخلا دوزمو IdP نيب ميدقتلا ةيلمع .قفلتخملا تاقيبطتلا وأتامدخلا يلامي

كا 2.0 رادصإلاا SAML ضوفي .ةقداصملاا يف نيكرتشم تامدخلا ورفوم دعي مل :**قظحالم** الباقم ةقداصملاب ليمعلا موقي .تافرعملا ىلإو ةمدخلا يدوزم نع اديعب ةقداصملا قكرش" دوجول ارظن .ةمدخلا رفوم ىلإ ديكأتلا ليمعلا مدقي .ليمعلل ديكأتلا IdP حنميو ليمعلام دويكأتلا يا وصولا قح حنميو ديكأتلا يف ةمدخلا دوزم قثي ،"ءارش.

## نيوكتلا

ةكبشلل يطيطختلا مسرلا

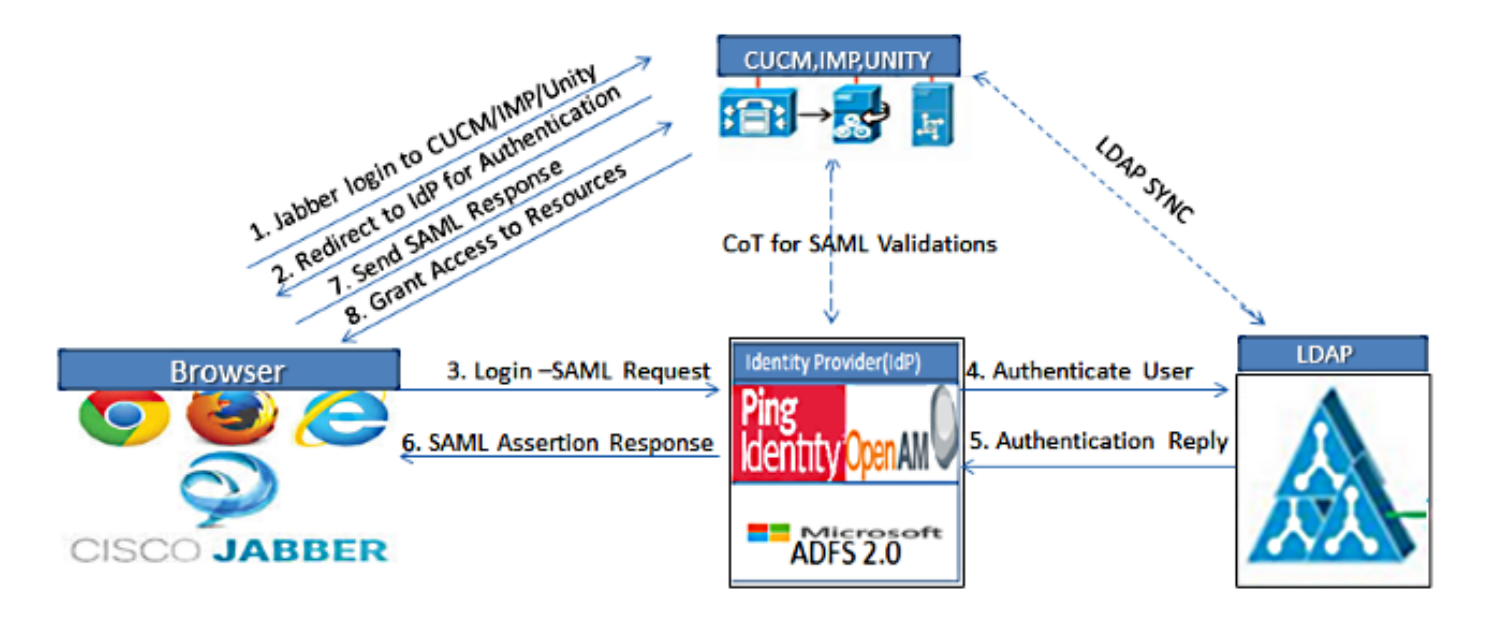

Figure :SAML Single sign SSO Call Flow for Collaboration Servers

## ليلدلا دادعإ

.LDAP ماظن < LDAP < ماظنلا < Cisco نم ةدحوملا CM قرادإ رتخأ .1

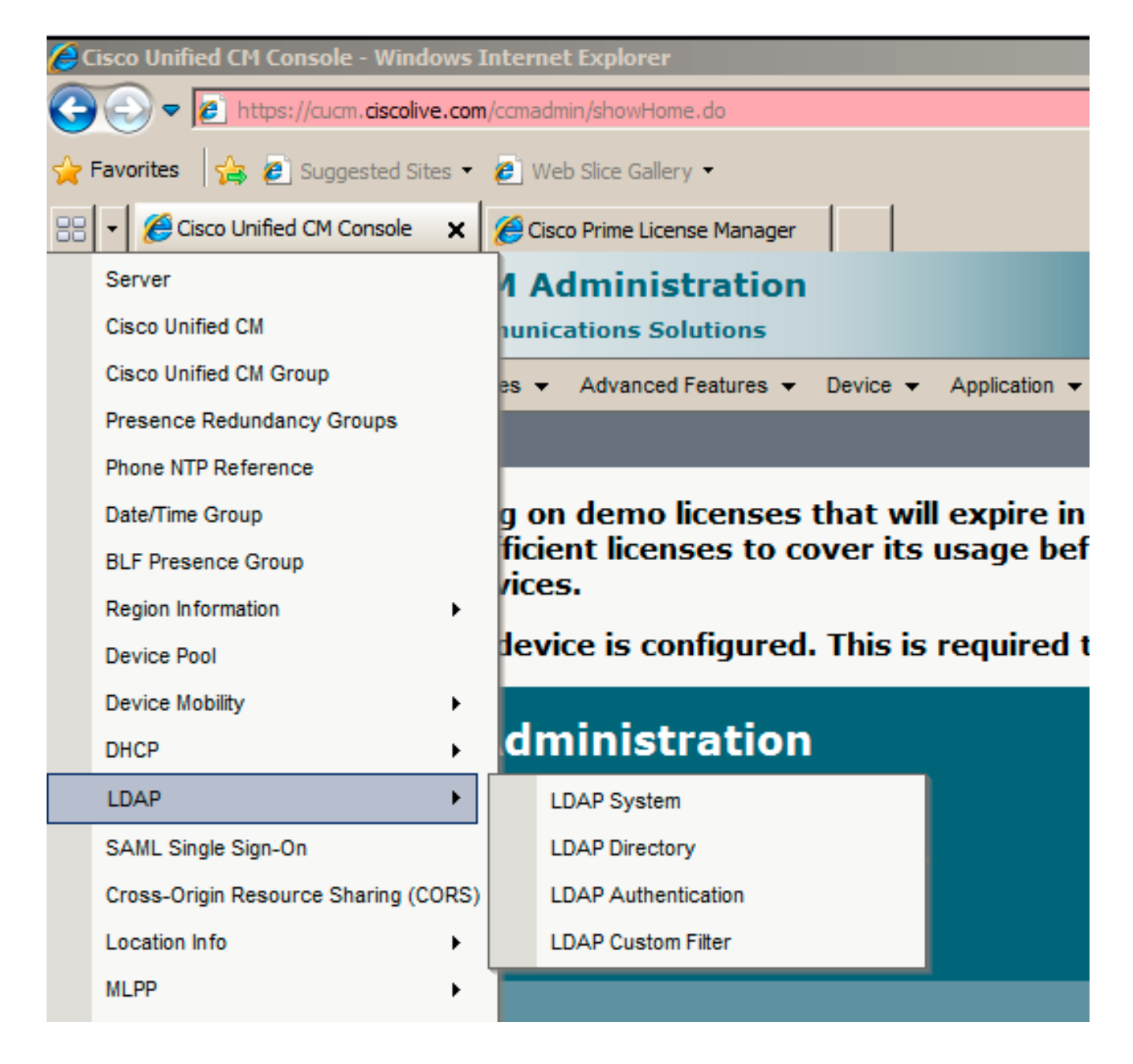

- .**ديدج فيضي** ةقطقط .2
- .هتمسو (LDAP) ليلدلا ىلإ لوصولل فيفخلا لوكوتوربلا مداخ عون نيوكتب مق .3
- 4. لدان LDAP نم ةنمازم نكمي ترتخأ.

| LDAP System Configuration  |                            |  |  |  |  |  |  |
|----------------------------|----------------------------|--|--|--|--|--|--|
| Save                       |                            |  |  |  |  |  |  |
|                            |                            |  |  |  |  |  |  |
| Status                     |                            |  |  |  |  |  |  |
| (i) Status: Ready          |                            |  |  |  |  |  |  |
|                            |                            |  |  |  |  |  |  |
| -IDAP System Informati     | ion                        |  |  |  |  |  |  |
| Enable Synchronizing fr    | iom I DAP Server           |  |  |  |  |  |  |
|                            |                            |  |  |  |  |  |  |
| LDAP Server Type           | Microsoft Active Directory |  |  |  |  |  |  |
| LDAP Attribute for User ID | sAMAccountName             |  |  |  |  |  |  |
|                            |                            |  |  |  |  |  |  |
|                            |                            |  |  |  |  |  |  |
| Save                       |                            |  |  |  |  |  |  |

- .5 د < LDAP حماظنلا < Cisco نم ةدحوملا M قرادا رتخأ.5 LDAP نيلد < CM فرادا رتخأ
- :رصانعلا هذه نيوكت .6

مداخ فيضم مساةنمازملا لودجاهتنمازم دارملا مدختسملا تامسLDAP ليلد باسح تادادعإ LDAP ذفنملا مقرو IP ناونع وأ

| LDAP Directory                   |                                               |
|----------------------------------|-----------------------------------------------|
| 🔚 Save 🗙 Delete 🗋 Copy           | Perform Full Sync Now 🕂 Add New               |
| Status                           |                                               |
| (i) Status: Ready                |                                               |
| -LDAP Directory Information-     |                                               |
| LDAP Configuration Name*         | LDAP                                          |
| LDAP Manager Distinguished Name* | CN=Administrator,CN=Users,DC=ciscolive,DC=com |
| LDAP Password*                   | •••••                                         |
| Confirm Password*                | •••••                                         |
| LDAP User Search Base*           | CN=Users,DC=ciscolive,DC=com                  |
| LDAP Custom Filter               | < None >                                      |

ةنمآلاا ليصوتلا ذخأم ةقبط مادختسإ ديرت ال تنك اذإ **SSL مادختسإ** ديدحت ءاغلإب مق .7 (SSL) ليلدب لاصتالل LDAP.

ىلإ LDAP ليلد ةداەش ليمحتب مق ،SSL ربع LDAP نيوكت ديرت تنك اذإ :**حيملت** Cisco Unified Communications Manager SRND ليلد ىوتحم عجار .CUCM لضفأو ةددحملا LDAP تاجتنمل باسحلا ةنمازم ةيلآ لوح تامولعم ىلع لوصحلل LDAP. ةنمازمل ةماعلا تاسرامملا

.نآلاا ةلماكلاا ةنمازملاا ءارجاب مق مث ظفح قوف رقنا .8

قوف رقنلاا لبق ةمدخلا بيو ةحفص يف **Cisco DirSync** ةمدخ نيكمت نم دكأت :**قظحالم** ظفح.

| Host Name or IP Address for Server <sup>8</sup> | LDAP Port* Use SSL |
|-------------------------------------------------|--------------------|
| adfs1.ciscolive.com                             | 3268               |
| Add Another Redundant LDAP Server               |                    |

يرادإلا رودلا محنم ديرت امدختسم ددجو ،**يئامنلا مدختسملا < مدختسملا قرادإ** ىلإ لقتنا .9 ل CUCM لاثملا اذه ددجي) SSO.

| System +         | Call Routing 👻 Medi                             | a Resources 👻 Adv  | anced Features 👻 D                | evice • Application • | User Management 👻                | Bulk Administration 👻 H | telp 👻                                     |
|------------------|-------------------------------------------------|--------------------|-----------------------------------|-----------------------|----------------------------------|-------------------------|--------------------------------------------|
| Find and         | l List Users                                    |                    |                                   |                       |                                  |                         |                                            |
| 🕂 Add            | New Eselect All                                 | 🔛 Clear All  💥     | Delete Selected                   |                       |                                  |                         |                                            |
| Status           |                                                 |                    |                                   |                       |                                  |                         |                                            |
| <b>()</b> 3 m    | ecords found                                    |                    |                                   |                       |                                  |                         |                                            |
|                  |                                                 |                    |                                   |                       |                                  |                         |                                            |
|                  |                                                 |                    |                                   |                       |                                  |                         |                                            |
| User             | (1 - 3 of 3)                                    |                    |                                   |                       |                                  |                         | Rows p                                     |
| User<br>Find Use | (1 - 3 of 3)<br>r where First name              |                    | begins with 💽                     |                       | Find Clear Filter                | 4 -                     | Rows p                                     |
| User<br>Find Use | (1 - 3 of 3)<br>r where First name<br>User ID ^ | First Name         | begins with 💽                     | Department            | Find Clear Filter                | j∳ ⇔<br>RI              | Rows p<br>User Status                      |
| User<br>Find Use | (1 - 3 of 3)<br>r where First name<br>User ID * | First Name<br>Saml | begins with 💽<br>Last Name<br>SSO | Department            | Find Clear Filter<br>Directory U | IRI Active LDAP         | Rows p<br>User Status<br>Synchronized User |

يف مكحتلا ةعومجم ىلا ةفاضا قوف رقناو تانوذألا تامولعم ىلإ لفسأل ريرمتلاب مق .10 رقناو ،**ديدحتلا ةفاضا** رقنا ،**يسايقلا CCM ل نيزيمتملا نيمدختسملا** ددح .**لوصولا** ظفح.

| roups | Standard CCM Super Users      |              |                                  |
|-------|-------------------------------|--------------|----------------------------------|
|       |                               |              | Add to Access Control Group      |
|       |                               |              | Remove from Access Control Group |
|       |                               | View Details |                                  |
| les   | Standard AXL API Access       |              |                                  |
|       | Standard Admin Rep Tool Admin |              |                                  |
|       | Standard CCM Admin Users      | -            |                                  |
|       | Standard CUReporting          | View Details |                                  |

## SAML SSO نيكمت

- 1. مرادإ مدختسم ةهجاو ىلإ لوخدلا ليجستب مق .1
- يداحألا لوخدلا ليجست نيوكت ةذفان حتفيو SAML **يداحأ لوخد ليجست < ماظن** رتخأ .2

#### SAML.

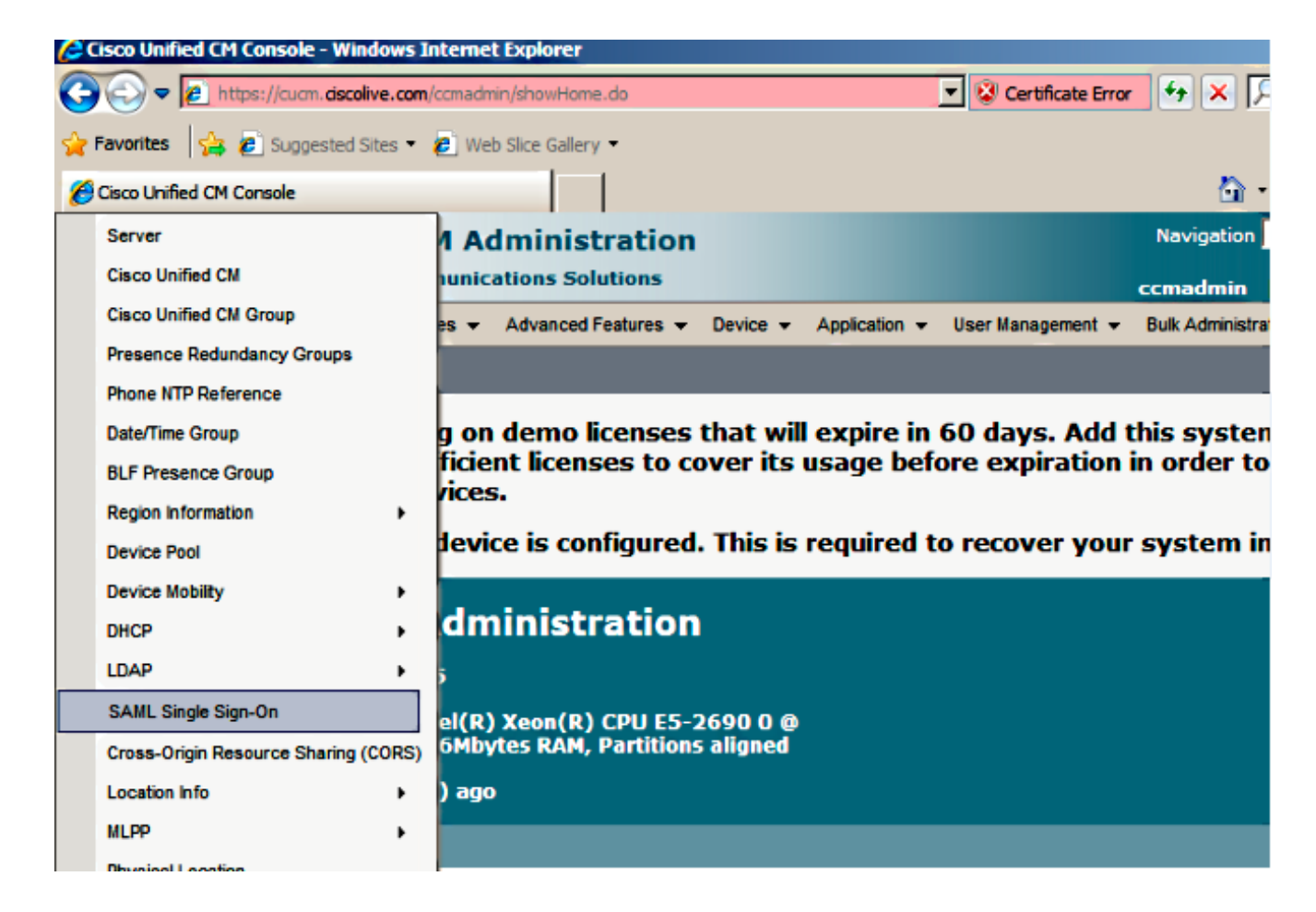

3. نيكمت قوف رقنا ،ةعومجملا ىلع SAML SSO نيكمتل.

| SAML Single Sign-On                                                                           |            |                    |                      |                 |                                |                       |  |  |  |
|-----------------------------------------------------------------------------------------------|------------|--------------------|----------------------|-----------------|--------------------------------|-----------------------|--|--|--|
| 🞸 Enable SAML SSD 🕋 Export All Metadata 🛞 Update IdP Metadata File 🥜 Fix All Disabled Servers |            |                    |                      |                 |                                |                       |  |  |  |
| -Status                                                                                       |            |                    |                      |                 |                                |                       |  |  |  |
| (i) SAML SSO disabl                                                                           | ed         |                    |                      |                 |                                |                       |  |  |  |
|                                                                                               |            |                    |                      |                 |                                |                       |  |  |  |
| SAML Single Sign-                                                                             | On (1-2 of | 2)                 |                      |                 |                                | Rows per Page 50 -    |  |  |  |
| Server Name                                                                                   | SSO Status | Re-Import Metadata | Last Metadata Import | Export Metadata | Last Metadata Export           | SSO Test              |  |  |  |
| CUCM                                                                                          | Disabled   | N/A                | Never                | 🗄 File          | March 30, 2011 7:57:56 PM CEST | Never<br>Run SSO Test |  |  |  |

4. **قعباتم** قوف رقنا ،"ريذحتلا طبض ةداعإ" ةذفان يف.

| nttps://cucm.ciscolive.com/?windowtitlekey=genericdialogwindow.windowtitle.ssoenablewindowtitle 💻 🗖                                                                                                    | Ľ     |
|----------------------------------------------------------------------------------------------------|-------|
|                                                                                                    | *     |
| Web server connections will be restarted                                                                                                    |       |
| Enabling SSO and importing the metadata will cause web services to restart upon completion of the wizard. All affected web applications will drop their connection momentarily and need to be logged into again.                                     |       |
| Click "Export All Metadata" button                                                                                                    |       |
| If the server metadata has not already been uploaded to the IdP, it can be done before running the wizard. You can obtain the server metadata by clicking the "Export All Metadata" button on the main page. Then go to the IdP and upload the file. |       |
| Continue Cancel                                                                                                    |       |
|                                                                                                    | -     |
| Done                                                                                                    | . //. |

5. في م داريتسال **ضارعتسا** قوف رقنا ،SSO ةشاش ىلع .5 (FederationMetadata.xml ةوطخلا عم (Download IdP Metadata.

| System 👻                                    | Call Routing 👻                                                          | Media Resources 👻                                                         | Advanced Features 👻                                                 | Device 🔻                  | Application +                        | User Management 👻    | Bulk Administration +  | Help 🕶                              |
|---------------------------------------------|-------------------------------------------------------------------------|---------------------------------------------------------------------------|---------------------------------------------------------------------|---------------------------|--------------------------------------|----------------------|------------------------|-------------------------------------|
| SAML Sin                                    | gle Sign-On                                                             | Configuration                                                             |                                                                     |                           |                                      |                      |                        |                                     |
| Next                                        |                                                                         |                                                                           |                                                                     |                           |                                      |                      |                        |                                     |
| Status -                                    | is: Ready                                                               |                                                                           |                                                                     |                           |                                      |                      |                        |                                     |
| - Downloa<br>To configu<br>manually<br>This | ad Identity pr<br>ure the trust re<br>obtain the file<br>is a manual st | rovider(IdP) Metad<br>lationship between th<br>from the IdP before<br>epi | data Trust File<br>ne IdP and your devic<br>you can upload it to yo | es, you mu<br>our Collabo | st first obtain t<br>pration servers | rust metadata from y | your IdP and import it | t to your servers. You will need to |
| 1)Log in t<br>2)Click 'N                    | o your IdP and<br>ext' once you h                                       | download the metad<br>have this file available                            | lata trust file to your l<br>le locally.                            | ocal server               |                                      |                      |                        |                                     |
| Next                                        | Cancel                                                                  |                                                                           |                                                                     |                           |                                      |                      |                        |                                     |

P **فرعم فيرعت تانايب داريتسإ** قوف رقنا ،فيرعتلا تانايب فلم ليمحت درجمب .6 **يلاتلا** قوف رقناو داريتسالا حاجن نم دكأت .CUCM ىلإ فرعملا تامولعم داريتسال .ةعباتملل

| System 👻 Call Routing 👻 Media Resources 👻 Advanced Features 👻 Device 👻 Application 👻 User Management 👻 Bulk Administration 👻 Help 👻 |
|----------------------------------------------------------------------------------------------------|
| SAML Single Sign-On Configuration                                                                                                   |
| Next .                                                                                                    |
| - Status                                                                                                    |
| Ready to import Identity Provider metadata trust file to cluster servers                                                            |
| - Import the IdP Metadata Trust File                                                                                                |
| This step uploads the file acquired from the IdP in the previous manual step to the Collaboration servers.                          |
| 1)Select the IdP Metadata Trust File                                                                                                |
| C:\Users\Administrator\Desktop\FederationMetadata.xml Browse                                                                        |
| 2)Import this file to the Collaboration servers                                                                                     |
| This action must be successful for at least the Publisher before moving on to the next task in this wizard.                         |
| Import IdP Metadata                                                                                                    |
| Next Cancel                                                                                                    |
|                                                                                                    |
| SAML Single Sign-On Configuration                                                                                                   |
| Next                                                                                                    |
|                                                                                                    |
| Status                                                                                                    |
| V Import succeeded for all servers                                                                                                  |
| - Import the IdP Netadata Trust File                                                                                                |
| This step uploads the file acquired from the IdP in the previous manual step to the Collaboration servers.                          |
| 1)Select the IdP Metadata Trust File                                                                                                |

Browse...

Import succeeded for all servers

| SAML Single Sign-On Configuration                                                                                                    |
|----------------------------------------------------------------------------------------------------|
| Head Head Head                                                                                                    |
| - Status                                                                                                    |
| If Admin has already uploaded the server metadata to IdP then skip the steps below and click Next. Otherwise follow the steps below to upload the server metadata to IdP |
| IdP Metadata has been imported to servers in this cluster                                                                                                    |
| - Download Sarvar Metadata and install on the IdD                                                                                                    |
| Download the metadata trust file from Collaboration servers and manually install it on the IdP server to complete SSO setup.                                             |
| 1)Download the server metadata trust files to local storage                                                                                                    |
| Download Trust Metadata File                                                                                                    |
| This is a manual step!                                                                                                    |
| 2)Log in to your IdP and upload the server metadata trust file.                                                                                                    |
| 3)Click 'Next' once you have installed the server metadata on the IdP.                                                                                                   |
| Back Next Cancel                                                                                                    |

فيرعت تانايبو CUCM ظفحل (يرايتخإ) **ةقثلا فيرعت تانايب فلم ليزنت** قوف رقنا .7 <u>فرطلا ةقثك CUCM ةفاضا</u> ىلإ لقتناو يلحم دلجم ىلإ ةيلوألا روضحلاو CUCM IM <u>فرطل</u>ا م

8. ددح SSO رابتخإ ليغشت قوف رقناو يرادإ مدختسمك SSO ددح

This action must be successful for at least the Publisher before moving on to the next task in this wizard.

.8 ةوطخلا ىلإ لقتنا ،AD FS نيوكت لامتكا درجمب .

2)Import this file to the Collaboration servers

Import IdP Metadata

Next Cancel

| System +              | Call Ro             | uting 🛨            | Media Reso                   | urces 🔻              | Advanced F                     | Features 👻                 | Device +                     | Application +               | User Management  | <ul> <li>Bulk Administratic</li> </ul> | <del>,</del> 10 | Help 🛨                              |    |
|-----------------------|---------------------|--------------------|------------------------------|----------------------|--------------------------------|----------------------------|------------------------------|-----------------------------|------------------|----------------------------------------|-----------------|-------------------------------------|----|
| SAML SI               | ngle Sig            | gn-On              | Configurat                   | ion                  |                                |                            |                              |                             |                  |                                        |                 |                                     |    |
| de Back               |                     |                    |                              |                      |                                |                            |                              |                             |                  |                                        |                 |                                     |    |
| - Status -            |                     |                    |                              |                      |                                |                            |                              |                             |                  |                                        |                 |                                     | _^ |
| 🔥 The                 | server              | metada             | ta file must                 | be insta             | lled on the I                  | IdP before                 | this test is                 | run.                        |                  |                                        |                 |                                     |    |
| - Test SS             | 0 Setu              | p                  |                              |                      |                                |                            |                              |                             |                  |                                        |                 |                                     | -  |
| This test<br>SSO has  | verifies<br>been er | that the<br>abled. | e metadata i<br>SSO setup o  | iles are<br>annot b  | correctly co<br>e completed    | onfigured a<br>d unless th | nd will allo<br>s test is su | w SSO to start<br>ccessful. | up on the server | a. This test can be r                  | un on           | any server for troubleshooting once |    |
| 1)Pick a              | valid use           | ername             | to use for t                 | his test             |                                |                            |                              |                             |                  |                                        |                 |                                     |    |
| You must<br>This user | t already<br>must h | y know<br>ave adr  | the passwor<br>ninistrator r | d for th<br>ights an | e selected u<br>d also exist i | sername.<br>in the IdP.    |                              |                             |                  |                                        |                 |                                     |    |
| 🔥 Plea                | ise use             | one of t           | the Usernam                  | es sho               | wn below. Us                   | sing any ot                | her Userna                   | me to log into              | the IdP may resu | lt in administrator le                 | ockout          | t.                                  |    |
| Valid adn             | ninistrat           | or User            | names                        |                      |                                |                            |                              |                             |                  |                                        |                 |                                     |    |
| 2)Launch              | SSO te              | st page            |                              |                      |                                |                            |                              |                             |                  |                                        |                 |                                     |    |
| Run                   | SSO Te              | st                 |                              |                      |                                |                            |                              |                             |                  |                                        |                 |                                     |    |
| Back                  | Cance               | L                  |                              |                      |                                |                            |                              |                             |                  |                                        |                 |                                     | -  |

لخدأ ،دامتعالا تانايب كنم بلطي امدنع .ةعباتملا ةلصاومو ةداەشلا تاريذحت لەاجت .9 ق**فاوم** رقناو مدختسملا SSO ل رورملا ةملكو مدختسملا مسا.

|               |                         | ,               |
|---------------|-------------------------|-----------------|
| Windows Secu  | rity                    | 🔟 usted certifi |
| Connecting to | ADFS1.ciscolive.com.    | ent website'    |
|               | 550                     | ercept any c    |
|               | Domain: CISCOLIVE       | e to this we    |
|               | Remember my credentials |                 |
|               | OK Cancel               |                 |
|               |                         | •               |
| •             |                         | •               |

قالغا قوف رقنا ."!SSO رابتخإ حجن" ةلاسر ضرع متي ،تاوطخلا عيمج لامتكا دعب .10 SSO ىلع SSO نيكمتل حاجنب نيوكتلا ماهم نآلا تلمكأ دقل .ةعباتملل "**ءاهنإ**و مادختساب

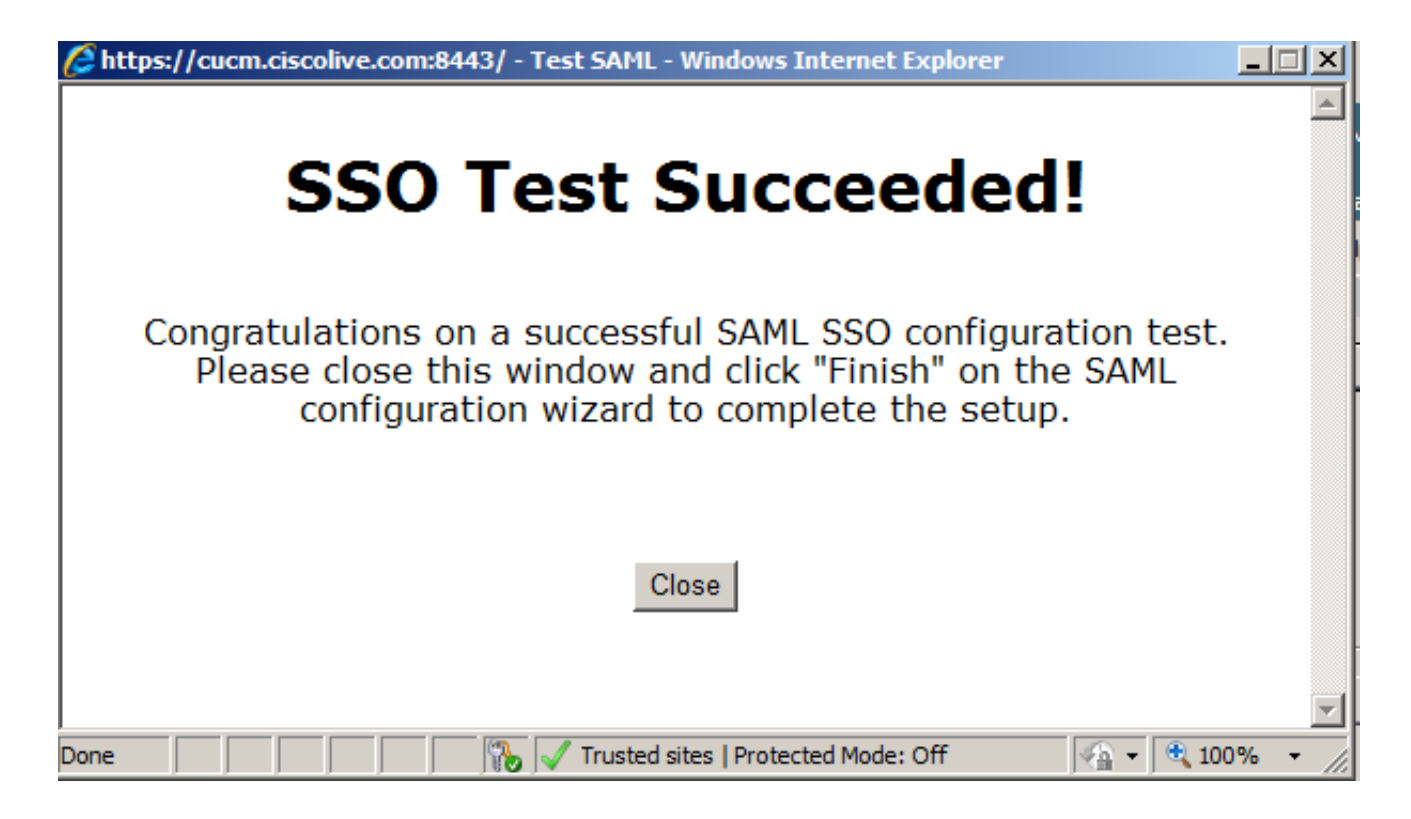

ا مب 11. كال CUCM قفاضا نيوكت بجي ،CUCM كرتشم لثم نالمعي Presence و CUCM IM نأ امب 11. ةحفص نم SAML SSO نيكمتل **SSO رابتخإ** ليغشت مث <u>دامتعال ا فرط ةقثك دجاوتلاو</u> داهسفن CUCM SAML SSO .

تمقو IdP ىلع دقعلاا ةفاك فيرعت تانايبل XML تافلم نيوكتب تمق اذإ :**قظحالم** دقعلا عيمج ىلع SAML SSO نيكمت متيسف ،ةدحاو ةدقع ىلع SSO ةيلمع نيكمتب .ةعومجملا ماظن يف

ةەجك ةعومجم ماظن يف روضحلاو CUCM IM و CUCM دقع عيمجل AD FS ةئيەت بجي لاصتا.

اذإ SAML SSO ل دجاوتلاو CUCM IM و Cisco Unity Connection نيوكت اضيأ بجي :**حيملت** قبرجت مادختسإ ديرت تنك SAML SSO ءالمعل SAML SSO قبرجت مادختسإ ديرت تنك

## ةحصلا نم ققحتلا

حيحص لكشب نيوكتلا لمع ديكأتل مسقلا اذه مدختسا.

- .1 ل FQDN ل CUCM لخدأو بيو ضرعتسم حتفا
- 2. قوف رقنا Cisco Unified Communications Manager.
- 3. بجي مث نمو ،Go طغضاو (قدحوملا Cisco ريراقت/قدحوملا قمدخلا/CM قرادا) WebApp ددح مدختسملا دامتعا تانايب لاخدا درجمب .AD FS قطساوب دامتعالا تانايب لاخداب كتبلاطم SSO، تقدحوملا قمدخلا قحفص، CM قرادا قحفص) ددحملا WebApp يل كلوخد ليجست متي Cisco Unified Reporting).

| Attp://cucm.ciscolive.com/ - Windows Internet Explorer                                                                 |                        | _ # ×                |
|----------------------------------------------------------------------------------------------------|------------------------|----------------------|
| 🚱 🕗 ♥ 🛍 http://cucm.ciscolive.com/                                                                                     | 💌 🕁 🗶 👂 Bing           | ρ.                   |
| 😭 Favorites 🛛 🚖 🔊 Suggested Sites 🔹 🔊 Web Sice Galery 🔹                                                                |                        |                      |
| tatis http://cucm.ciscolive.com/                                                                                       | 🦄 + 🔂 - 🖃 👼 + Page + S | iafety - Tools - 🔞 - |
|                                                                                                    |                        | - î                  |
| ahaha                                                                                                    |                        |                      |
| CISCO                                                                                                    |                        |                      |
|                                                                                                    |                        |                      |
| Installed Applications                                                                                                 |                        |                      |
|                                                                                                    |                        |                      |
| Cisco Unified Communications Manager                                                                                   |                        |                      |
| <ul> <li>Recovery URL to bypass Single Sign On (SSO)</li> <li>Cisco Unified Communications Self Care Portal</li> </ul> |                        |                      |
| Cisco Prime License Manager                                                                                            |                        |                      |
| Cisco Unified Reporting     Cisco Unified Serviceability                                                               |                        |                      |
|                                                                                                    |                        |                      |
|                                                                                                    |                        |                      |
| Platform Applications                                                                                                  |                        |                      |
| Plation Applications                                                                                                   |                        |                      |
|                                                                                                    |                        |                      |
| Disaster Recovery System                                                                                               |                        |                      |
| <ul> <li>Cisco Unified Communications OS Administration</li> </ul>                                                     |                        |                      |
|                                                                                                    |                        |                      |
|                                                                                                    |                        |                      |

:تاحفصلا هذه ىلإ لوصولا SAML SSO نكمي ال :**ةظحالم** 

- Prime صيخرتلا ريدم -
- ليغشتلا ماظن ةرادإ -

ثراوكلا دعب لمعلا ىلع ةردقلا ةداعتسإ ماظن -

# اهحالصإو ءاطخألا فاشكتسا

رايخلاا مدختسأ ،لوخدلا ليجست ىلع ارداق نكت ملو SAML نيكمت ىلع ارداق نكت مل اذا **لوخدلا ليجست زواجتل ةداعتسالل URL ناونع ىمسملاو** ةتبثملا تاقيبطتلا تحت ديدجلا مت يتلا دامتعالا تانايب مادختساب لوخدلا ليجستل همادختسا نكمي يذلاو ،(SSO) يداحألا ايلحم اهؤاشنا مت نيذلا CUCM ل نييرادإلا نيمدختسملا وأ تيبثتلا ءانثا اهؤاشنا

| 🔏 Cisco Unifi                            | ied CM Console - Windows Internet Explorer                                                                                                    |                       |                                                           | _ 0 >                       |
|------------------------------------------|----------------------------------------------------------------------------------------------------|-----------------------|-----------------------------------------------------------|-----------------------------|
| 00-1                                     | https://cuam.dscolive.com/camadmin/showRecovery.do                                                                                                    | 💌 😵 Certificate Error | ++ 🗙 🔎 Bing                                               | ρ.                          |
| 🚖 Favorites                              | 🝰 🙋 Suggested Sites 🔹 🙋 Web Silce Gallery 🔹                                                                                                    |                       |                                                           |                             |
| 🔏 Cisco Unifi                            | ed CM Console                                                                                                    |                       | 🏠 • 🔂 - 🖻 🖶 • I                                           | Page - Safety - Tools - 😥 - |
| cisco                                    | Cisco Single Sign On Recovery Administration<br>For Cisco Unified Communications Solutions                                                                                                    |                       |                                                           |                             |
| Cisco<br>This pag<br>running<br>This pag | D Single Sign On Recovery Administrat<br>ge will validate credentials locally, allowing access only to application<br>on this server, and will not leverage SAML SSO authentication.<br>ge can be disabled through the CLI. | ion<br>ns that are    | Username<br>ccmadmin<br>Password<br>••••••<br>Login Reset |                             |
| Copyright @                              | 1999 - 2015 Cisco Systems, Inc.                                                                                                    |                       |                                                           |                             |

All rights reserved.

This product contains cryptographic features and is subject to United States and local country laws governing import, export, transfer and use. Delivery of Cisco cryptographic products does not imply third-party authority to import, export, distribute or use encryption. Importers, exporters, distributors and users are responsible for compliance with U.S. and local country laws. By using this product you agree to comply with applicable laws and regulations. If you are unable to comply with U.S. and local laws, return this product immediately.

A summary of U.S. laws governing Cisco cryptographic products may be found at our Export Compliance Product Report web site.

For information about Cisco Unified Communications Manager please visit our Unified Communications System Documentation web site.

For Cisco Technical Support please visit our Technical Support web site.

<u>اهحالصاو SAML SSO ءاطخاً فاشكتساً</u> ىلإ عجرا ،اهحالصإو ءاطخاًلا فاشكتساً نم ديزمل .10.x نواعتلا تاجتنمل

ةمجرتاا مذه لوح

تمجرت Cisco تايان تايانق تال نم قعومجم مادختساب دنتسمل اذه Cisco تمجرت ملاعل العامي عيمج يف نيم دختسمل لمعد يوتحم ميدقت لقيرشبل و امك ققيقد نوكت نل قيل قمجرت لضفاً نأ قظعالم يجرُي .قصاخل امهتغلب Cisco ياخت .فرتحم مجرتم اممدقي يتل القيفارت عال قمجرت اعم ل احل اوه يل إ أم اد عوجرل اب يصوُتو تامجرت الاذة ققد نع اهتي لوئسم Systems الما يا إ أم الا عنه يل الان الانتيام الال الانتيال الانت الما